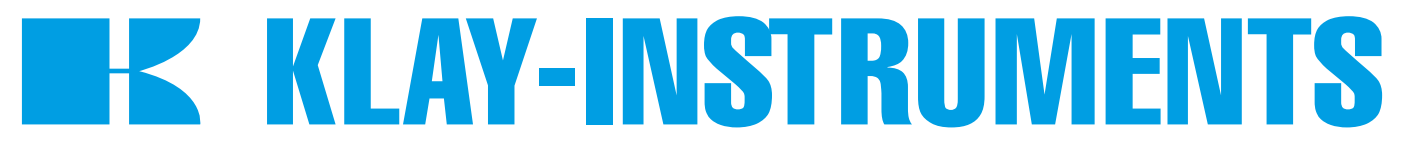

# HANDLEIDING

# DTM - HART SERIES 4000, 4000-SAN, DP-4000 en TT-4000

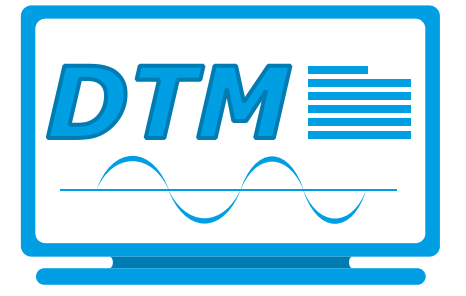

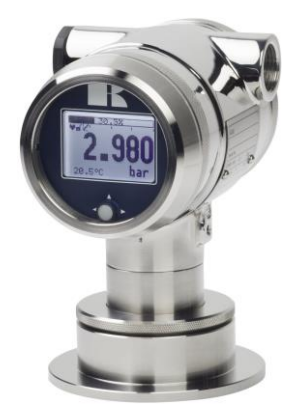

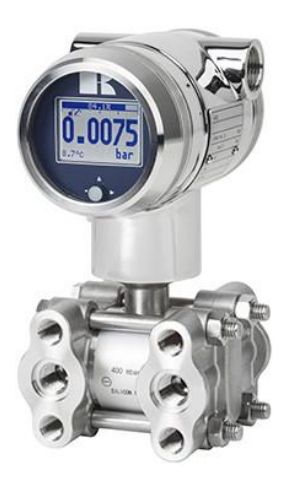

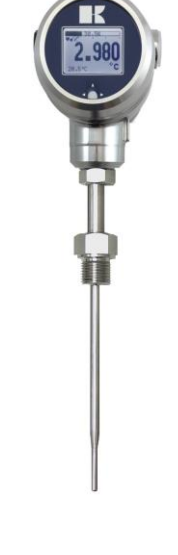

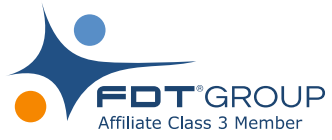

Voor optimaal gebruik lees de aanbevelingen en waarschuwing van deze handleiding aandachtig door.

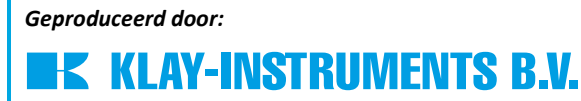

www.klay.nl

Nijverheidsweg 5 Postbus 13 Tel: 0521-591550 Fax: 0521-592046 7991 CZ DWINGELOO 7990 AA DWINGELOO Nederland E-mail: info@klay.nl

# **1. INTRODUCTION**

Deze handleiding dient als leidraad voor het installeren van de DTM voor de intelligente druk en niveau transmitter Series 4000, 4000-SAN, DP-4000 en TT-4000, HART DTM. Met deze DTM kan de configuratie van een Serie 4000 aangepast worden. Deze DTM is vrijwel met elke FDT-container te gebruiken.

# 2. INSTALLATION

Om de Klay DTM Series 4000 te kunnen installeren dient het installatie bestand gedownload te worden. Dit bestand is te downloaden op de website van Klay Instruments: www.klay.nl onder de sectie downloads.

Om de installatie te starten dient het bestand *Klay Series 4000 HART\_1.0.2.zip* uitgepakt te worden. Start na het uitpakken het bestand *Klay Series 4000 HART.exe* \*

\* De gebruiker dient administrator rechten te hebben, het .msi bestand dient niet gebruikt te worden Minimale systeemeisen: Windows 7 (32 of 64 bit) of hoger, voor oudere versies neem contact op met Klay Instruments.

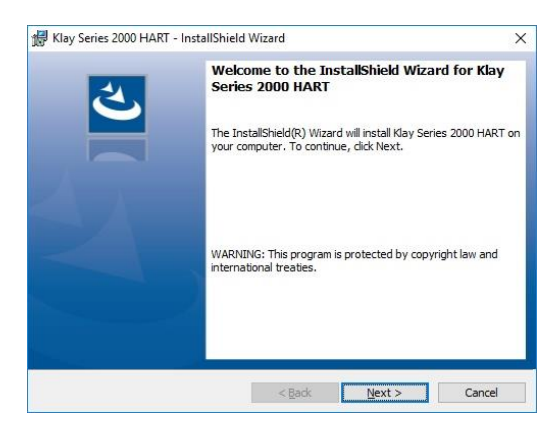

# 2.1 . Tet Framework 3.5

De Klay DTM vereist .NET Framework 3.5 van Microsoft. Indien het framework al geïnstalleerd is dan zal de installatie automatisch verder gaan.

Indien het framework nog niet geïnstalleerd is dan zal de volgende melding verschijnen:

Microsoft .NET Framework 3.5 SP1 needs to be installed for this installation to continue.

X

Windows<sup>7</sup>gebruikers kunnen het .NET Framework package downloaden op de volgende locatie: https://www.microsoft.com/nl-nl/download/details.aspx?id=21

Windows 10 en 8 gebruikers kunnen .NET Framework activeren door naar start te gaan en volgende zoekopdracht te typen *P* windows features Het volgende scherm zal verschijnen. Het .NET Framework 3.5 kan vanuit dit menu geactiveerd worden.

| urn h  | Mindows features on or off                         |          |         | 6   |
|--------|----------------------------------------------------|----------|---------|-----|
| univ   | vindows reactives on or on                         |          |         |     |
| o turn | a feature on, select its check box. To turn a feat | ure off, | , clear | its |
| heck b | ox. A filled box means that only part of the feat  | ure is t | urned   | on. |
| ÷ 🗌    | .NET Framework 3.5 (includes .NET 2.0 and 3        | .0)      |         | ~   |
|        | .NET Framework 4.6 Advanced Services               |          |         |     |
|        | Active Directory Lightweight Directory Servic      | es       |         |     |
|        | Containers                                         |          |         |     |
| •      | Device Lockdown                                    |          |         |     |
| •      | Hyper-V                                            |          |         |     |
|        | Internet Explorer 11                               |          |         |     |
| •      | Internet Information Services                      |          |         |     |
|        | Internet Information Services Hostable Web         | Core     |         |     |
| • 🗆    | Legacy Components                                  |          |         |     |
| +      | Media Features                                     |          |         |     |
|        | 1. ALL A RELIANC                                   |          |         | ~   |

# 3 DTM

Op de volgende pagina's zal de DTM configuratie uitgelegd worden.

# 3.1 BASIC SETUP

In dit menu kunnen de basis gegevens van de transmitter worden aangepast. Informatie zoals Tag Number, Descriptor en andere kunnen aangepast worden in de daarvoor bestemde tekstvelden. In dit menu kan het meetbereik ingesteld zonder testdruk met de optie **Manual Re-Range**, de instructies op het scherm dienen gevolgd te worden. Met de optie **Applied Re-Range** kan het meetbereik aangepast worden met testdruk, de instructies op het scherm dienen gevolgd te worden. Het montage effect van de transmitter kan geneutraliseerd worden met de optie **Set Mounting Correction** of terug worden gezet naar de fabrieksinstelling met de optie **Reset Mounting Correction**. De demping van de uitgang kan ingesteld worden tussen 0 en 25 seconden. Met de optie **Local Write Protection**, kan de transmitter beveiligd worden tegen het aanpassen van parameters lokaal. Met de optie **Write Protection** kan de transmitter beveiligd worden tegen het aanpassen van parameters via HART<sup>®</sup>. De engineering unit van het meetbereik kan tevens in dit menu worden aangepast.

| Pressure and level<br>Version:1.0.2 | transmitter          | KLAY-INSTRUMENTS    |  |
|-------------------------------------|----------------------|---------------------|--|
| -Online Parametarize                | Basic Setup          |                     |  |
| -Device Configuration               | Tag                  | Local Write Protect |  |
| Basic Setup                         | TAG1                 | open 🔹              |  |
| -Detailed Setup                     | Descriptor           | Write Protect       |  |
| Signal Condition                    | DESCRIPTOR1          | open -              |  |
| Output Condition                    | Message              | Unit                |  |
| Tank Linearization                  | MESSAGE1             | mbar - 2.980        |  |
| Human Interface                     | Date                 | Damping             |  |
| HART Settings                       | 6/3/2017             | 0.0 seconds         |  |
| Burst Messages                      | Long Tag             | Xfer Fnctn          |  |
| Diag/Service                        | LONG TAG1            | Linear -            |  |
| Process Variables                   | Re-Range             | Se                  |  |
|                                     | -<br>Manual Re-Range | Applied Re-Range    |  |

## 3.2 DETAILED SETUP

Dit menu bevat data van de actuele meetwaarde, sensor en omgevingstemperatuur. Deze gegevens worden elke 10 seconden ververst. De engineering unit van de meetwaarde en temperatuur kan hier tevens worden gewijzigd.

| Klay Series 4000 HART # Para                            | neterize            | 4 b 🗙                                           |
|---------------------------------------------------------|---------------------|-------------------------------------------------|
| Klay Series 4000<br>Pressure and level<br>Version:1.0.2 | HART<br>transmitter | KLAY-INSTRUMENTS                                |
| -Online Parametarize                                    | Sensors             |                                                 |
| -Device Configuration                                   | Pressure <          |                                                 |
| -Basic Setup                                            | 0.653 mbar          | DP-4000: Delta Pressure<br>TT-4000: Temperature |
| = Detailed Setup                                        | PV % Range          |                                                 |
| -Signal Condition                                       | -0.817 %            |                                                 |
| Output Condition                                        | Unit                |                                                 |
| Tank Linearization                                      | mbar                |                                                 |
| Human Interface                                         | Process Temperature |                                                 |
| HART Settings                                           | 22.333 ℃            |                                                 |
| Identification                                          | Ambient Temperature |                                                 |
| -Diag/Service                                           | 23.003 °C           |                                                 |
| Process Variables                                       | Temperature Unit    |                                                 |
|                                                         | °C •                |                                                 |

# 3.3 SIGNAL CONDITION

Dit menu bevat data van de actuele meetwaarde, sensor en omgevingstemperatuur. Deze gegevens worden elke 10 seconden ververst. De engineering unit van de meetwaarde en temperatuur kan hier tevens worden gewijzigd. In dit menu kan het meetbereik ingesteld zonder testdruk met de optie **Manual Re-Range**, de instructies op het scherm dienen gevolgd te worden. Met de optie **Applied Re-Range** kan het meetbereik aangepast worden met testdruk, de instructies op het scherm dienen gevolgd te worden. De demping van de uitgang kan ingesteld worden tussen 0 en 25 seconden. Met de optie **Local Write Protection**, kan de transmitter beveiligd worden tegen het aanpassen van parameters lokaal.

Met de optie **Write Protection** kan de transmitter beveiligd worden tegen het aanpassen van parameters via HART<sup>®</sup>. De engineering unit van het meetbereik kan tevens in dit menu worden aangepast.

| Device Configuration<br>Basic Setup      |             |                           |                           |                                                                   |
|------------------------------------------|-------------|---------------------------|---------------------------|-------------------------------------------------------------------|
| "Basic Setup                             |             | Damping                   | Re-Range                  | Xfer Fnctn: Additional fields                                     |
| -Detailed Setup PV % Ra PV % Ra          | -0.652 mbar | 0.0 seconds<br>Xfer Encta | Manual Re-Range           | only available for the DP-4000.<br>For technical details read the |
| Signal Condition                         | -0.816 %    | Linear +                  | Applied Re-Range          | DP-4000.                                                          |
| Tank Linearization                       | 22.387 °C   |                           |                           | Xfer Fnctn                                                        |
| Human Interface<br>HART Settings Ambient | ſemperature |                           | - Mounting Correction     | Linear                                                            |
| Burst Messages                           | 23.003 °C   |                           | 1                         | Square Root Cut-Off[0-20%]                                        |
| Identification Unit                      |             |                           | Set Mounting Correction   | 20 %                                                              |
| Process Variables                        | ••••        |                           |                           | Square Root Unit                                                  |
| Trocess variables Temperat               | are Unit    |                           | Reset Mounting Correction | NmlCum/h 👻                                                        |
| <sup>v</sup> C                           |             |                           |                           |                                                                   |

# 3.4 OUTPUT CONDITION

In dit menu word de actuele stroom van de meetkring weergegeven. Met de optie **Alarm Output** zijn twee fail safe opties zijn beschikbaar. De optie **High** zal een uitgang creëren van 22.8 mA en de optie **Low** zal een uitgang creëren van 3.8 mA in het geval van een hardware matige fout. Met optie **Reverse Output** kan de uitgang ingesteld worden op 4-20 mA of 20-4 mA. Met de optie **Loop Simulation** kan de uitgang gesimuleerd worden op **4 mA**, **20 mA** en **Other**. Met de optie **Other** kan handmatig een waarde gekozen worden tussen 4 en 20 mA. Om de simulatie stop te zetten kies **End**. Indien nodig kan de uitgang bijgesteld worden met knop D/A Trim.

| Klay Series 4000 HART # Parar           Image: Construction of the series series with the series series with the series series with the series series with the series series with the series series with the series series with the series series with the series series with the series series with the series series with the series series with the series series with the series series series with the series series series with the series series with the series series series series series series with the series series | eterize<br>IART<br>Transmitter | a b x |
|----------------------------------------------------------------------------------------------------|--------------------------------|-------|
| -Online Parametarize                                                                                                    | Output Condition               |       |
| -Device Configuration                                                                                                    | Loop Current                   |       |
| -Basic Setup                                                                                                    | 3.900 mA                       |       |
| -Detailed Setup                                                                                                    | Alarm Output                   |       |
| Signal Condition                                                                                                    | High •                         |       |
| -Output Condition                                                                                                    | Reverse Output                 |       |
| Tank Linearization                                                                                                    | 4-20 mA -                      |       |
| Human Interface<br>HART Settings<br>Burst Messages                                                                                                    | Loop Simulation                |       |
| Identification<br>Diag/Service<br>Process Variables                                                                                                    | D/A Trim                       |       |

## 3.5 TANK LINEARIZATION

In dit menu kan een tank linearisatie geconfigureerd worden. De linearisatie bevat 4 opties: **No Linearization, Horizontal** (Horizontale tank), **Vertical** (Verticale tank) en **Free** (afwijkende tank afmetingen). Voor een horizontale en verticale tank dienen verschillende afmetingen ingevuld te worden. Details voor het invullen van de parameters worden uitgelegd in de handleiding Serie 4000.

| Klay Series 4000 HART # Para                               | neterize                                                 | 4 Þ              |
|------------------------------------------------------------|----------------------------------------------------------|------------------|
| Klay Series 4000<br>Pressure and leve<br>Version:1.0.2     | HART<br>transmitter                                      | KLAY-INSTRUMENTS |
|                                                            | Tank Linearization                                       |                  |
| -Device Configuration -Basic Setup                         | Tank Selection                                           |                  |
| E-Detailed Setup                                           | <ul> <li>No Linearization</li> <li>Horizontal</li> </ul> |                  |
| Signal Condition<br>Output Condition<br>Tank Linearization | Shape of Cone - O Round                                  |                  |
| Human Interface<br>HART Settings<br>Burst Messages         | © Linpse                                                 |                  |
| Identification<br>Diag/Service<br>Process Variables        | Shape of Bottom<br>Cone                                  |                  |
|                                                            | O Trunc                                                  |                  |
|                                                            | © Free                                                   |                  |

Met de optie **Free** kan een vrije linearisatie tot 70 punten geconfigureerd worden. Voor elk punt dient een regel in de tabel worden ingevuld zoals hieronder afgebeeld. De **X-Axis** dient altijd ingevuld te worden met het percentage van de tankvulling. De **Y-Axis** dient ingevuld te worden met de actuele meetwaarde. **Volume Unit** biedt 4 units: Litre, Hectolitre, Kg en Tonne. De linearisatie dient afgesloten worden met een meetwaarde op 100%. De linearisatie dient altijd opgeslagen te worden met de knop **Write table** voordat het menu verlaten wordt. Details linearisatie: zie handleiding van de serie 4000.

| ik Selection         | Index | X-Axis [%] | Y-Axis [Hectolitre] | Volume Unit |
|----------------------|-------|------------|---------------------|-------------|
| No Linearization     | 0     | 0.00       | 0.00                | Hectolitre  |
| O INO E INCATIZATION | 1     | 3.00       | 60.00               |             |
| C Horizontal         | 2     | 100.00     | 2000.00             | Clear Table |
| Shape of Cone        |       |            |                     | Insert Row  |
| ⊖ Ellipse            |       |            |                     | Delete Row  |
| Vertical             |       |            |                     |             |
| Shape of Bottom -    |       |            |                     |             |
| ○ Cone               |       |            |                     |             |
| ⊖ Sphere             |       |            |                     |             |
| () Trunc             |       |            |                     | Write Table |
| Free                 |       |            |                     | 4           |

#### 3.6 HUMAN INTERFACE

In het menu Human Interface zijn diverse uitlees mogelijkheden te configureren.

**Readout:** Current, Unit, Percentage, Temperature, Litre, Hectolitre, Cubic Metre, Kg en Tonne **Secondary Readout:** Current, Unit Percentage en Temperature

**Display Language:** EN (Engels), ES (Spaans), NL (Nedelands), FR (Frans), DE (Duits) en PL (Pools) **Backlight:** On, Sleep mode en off

Local Write Protect: Open en Protected (Beveiliging tegen lokale aanpassingen van de transmitter) Write Protect: Open en Protected (Beveiliging tegen aanpassingen via HART<sup>®</sup>)

| Klay Series 4000 HART # Param           Klay Series 4000 H           Pressure and level           Version:1.0.2 | reterize<br>IART<br>Transmitter | ()> |
|----------------------------------------------------------------------------------------------------|---------------------------------|-----|
|                                                                                                    | Human Interface                 |     |
| -Device Configuration                                                                                           | Readout                         |     |
| -Basic Setup                                                                                                    | Current                         |     |
| -Detailed Setup                                                                                                 | Secondary Readout               |     |
| Sensors                                                                                                    | Temperature                     |     |
| -Output Condition                                                                                               | Display Language                |     |
| -Tank Linearization                                                                                             | EN                              |     |
| Human Interface                                                                                                 | Backlight                       |     |
| HART Settings                                                                                                   | On 🔻                            |     |
| Burst Messages                                                                                                  | Local Write Protect             |     |
| Diag/Service                                                                                                    | open 🔹                          |     |
| Process Variables                                                                                               | Write Protect                   |     |
|                                                                                                    | open 👻                          |     |

## 3.7 HART SETTINGS

In dit menu kunnen diverse HART<sup>®</sup> opties geconfigureerd worden. Indien er meerdere HART<sup>®</sup> transmitters gebruikt worden in een multi-drop configuratie, dan dient voor elke transmitter een afzonderlijk polling adres toegewezen worden (Menu Polling address). Het polling adres kan in dit menu ingevuld worden. Met de optie **Set Clock Time** kan een real time clock ingesteld worden op de transmitter.

| Klay Series 4000 HART # Parar | ieterke<br>IART<br>transmitter | ↓↓<br>■K KLAY-INSTRUMENTS |
|-------------------------------|--------------------------------|---------------------------|
| -Online Parametarize          | HART Settings                  |                           |
| -Device Configuration         | Polling Address                |                           |
| -Basic Setup                  | 0                              |                           |
| E-Detailed Setup              | Num Request Preambles          |                           |
| Sensors                       | 5                              |                           |
| Signal Condition              | Num Response Preambles         |                           |
| Tank Linearization            | 5                              |                           |
| Human Interface               | Set Clock Time                 |                           |
| HART Settings                 | 00:00:00                       |                           |
| -Burst Messages               |                                |                           |
| Identification                |                                |                           |
| -Diag/Service                 |                                |                           |
| -Process Variables            |                                |                           |

#### **3.8 BURST MESSAGES**

In dit menu kan de transmitter geconfigureerd worden voor Burst mode. In Burst mode zal de transmitter Continu communiceren middels het HART<sup>®</sup> protocol. Er kunnen 3 verschillende type berichten ingesteld worden. In de handleiding van de Serie 4000 worden details uitgelegd over burst commands, variabelen en message modes. Afhankelijk van de Master zal 1 type zal bericht continu over de loop verzonden worden.

| Klay Series 4000 1<br>Pressure and level<br>Version:1.0.2                                                                                                    | HART<br>transmitter                                                                                                    |                                                                                                    |                                                                                                    | KLAY-INSTRUMENTS |
|----------------------------------------------------------------------------------------------------|----------------------------------------------------------------------------------------------------|----------------------------------------------------------------------------------------------------|----------------------------------------------------------------------------------------------------|------------------|
|                                                                                                    | Burst Messages                                                                                                    |                                                                                                    |                                                                                                    |                  |
| Device Configuration     Detailed Setup     Detailed Setup     Senors     Signal Condition     Task Linearization     Human Interface     HART Settings     Birry Measure | Message 1<br>Burst Mode<br>Disabled ▼<br>Burst Command<br>Cmd 1: PV ▼<br>Burst Device Variables<br>Pressure ▼<br>Burst Message Trigger Mode | Message 2<br>Burst Mode<br>Disabled •<br>Burst Command<br>Cmd 1: PV •<br>Burst Device Variables<br>Pressure •<br>Burst Message Trigger Mode | Message 3<br>Burst Mode<br>Diabiled<br>Cmd 1: PV<br>Burst Device Variables<br>Pressare<br>Pressare<br>Burst Message Trigger Mode |                  |
| Identification<br>Diag Service<br>Process Variables                                                                                                    | Lontinuous  Update Period Max Update Period 0.000 seconds 0.000 seconds                                                                     | Continuous   Burst Trigger Level  Update Period  Max Update Period  0.000 seconds                                                           | Contanuous     Barst Trigger Level                                                                                               |                  |

#### 3.9 IDENTIFICATION

Dit menu geeft informatie weer van de transmitter. Deze informatie kan niet gewijzigd worden. Dit menu bevat informatie over: De fabrikant, type transmitter, serie nummer, revisie en andere informatie.

| Klay Series 4000 H<br>Pressure and level t<br>Version:1.0.2 | ART<br>ransmitter          |                   |                       |  |
|-------------------------------------------------------------|----------------------------|-------------------|-----------------------|--|
| Duline Parametarize                                         | Identification             |                   |                       |  |
| Device Configuration                                        | Manufacturer               | Device Revision   | O Ring Matl           |  |
| -Basic Setup                                                | Klay Instruments -         | 1                 | None -                |  |
| Sensors                                                     | Device Type                | Software Revision | Sensor Type           |  |
| Signal Condition                                            | Klay 4000 Pressure/Level - | 40                | Serie 4000 Range 20 - |  |
| Output Condition                                            | HART Device ID             | Hardware Revision | Sensor Serial Number  |  |
| Tank Linearization                                          | 65536                      | 1                 | 65536                 |  |
| Human Interface                                             | Distributor                | Diaphragm         | Klay Device Type      |  |
| -Burst Messages                                             | Klay Instruments -         | 316 SST -         | 238                   |  |
| Identification                                              | Universal Revision         | Ex Version        | Final Assembly No.    |  |
| -Diag/Service                                               | 7                          | No Ex +           | 0                     |  |

## 3.10 DIAGNOSTICS AND SERVICE

Diagnostic and service bevat meerdere status bits. Deze flags en status bits worden gebruikt door het Master device. **Cfg Chng Count** geeft het aantal gewijzigde status bits weer. Met de knop **Device Reset** kan de transmitter opnieuw opgestart worden. Met de knop **Perform Self-Test** zal een hardware self-test uitgevoerd worden, volg de instructies die op het scherm worden weergegeven.

| Klay Series 4000 I<br>Pressure and level<br>Version:1.0.2 | HART<br>transmitter                    |                            |                   | KLAY-INSTRUMEN |
|-----------------------------------------------------------|----------------------------------------|----------------------------|-------------------|----------------|
| Online Parametarize                                       | Diag/Service                           |                            |                   |                |
| □-Device Configuration<br>Basic Setup                     | Configuration Change<br>Cfg Chng Count |                            |                   |                |
| □-Detailed Setup                                          | 0 10                                   | 3                          |                   |                |
| Signal Condition<br>Output Condition                      | Reset Conf. Changed Flag               | Device Reset               | Perform Self Test |                |
| Tank Linearization                                        | Status Groups                          |                            |                   |                |
| -HART Settings                                            | Status Group 0                         | Device Diagnostic Status 1 | Status Group 18   |                |
| Burst Messages                                            | 0                                      | 0 0                        | 0 0               |                |
| -Diag/Service                                             | Status Group 1                         | Analog Channel Saturated   | Status Group 19   |                |
| Process Variables                                         | 0                                      | 0 0                        | 0 0               |                |
|                                                           | Status Group 2                         | Device Diagnostic Status 2 | Status Group 20   |                |
|                                                           | 0                                      | 0 0                        | 0 0               |                |
|                                                           | Status Group 3                         | Device Diagnostic Status 3 | Status Group 21   |                |
|                                                           | Q                                      | 0 0                        | 0 0               |                |
|                                                           | Status Group 4                         | Analog Channel Fixed       | Status Group 22   |                |
|                                                           | Q                                      | 0 0                        | 0 0               |                |
|                                                           | Status Group 5                         | Status Group 14            | Status Group 23   |                |
|                                                           | 0                                      | 0 0                        | 0 0               |                |
|                                                           | Ext Dev Status                         | Status Group 15            | Status Group 24   |                |
|                                                           | 0                                      | 0 0                        | 0 0               |                |

# 3.11 PROCESS VARIABLES

In dit menu worden de actuele meetwaarden van de transmitter weergegeven. De actuele meetwaarden worden iedere 10 seconden ververst. De engineering unit van de meetdruk en temperatuur kunnen hier aangepast worden.

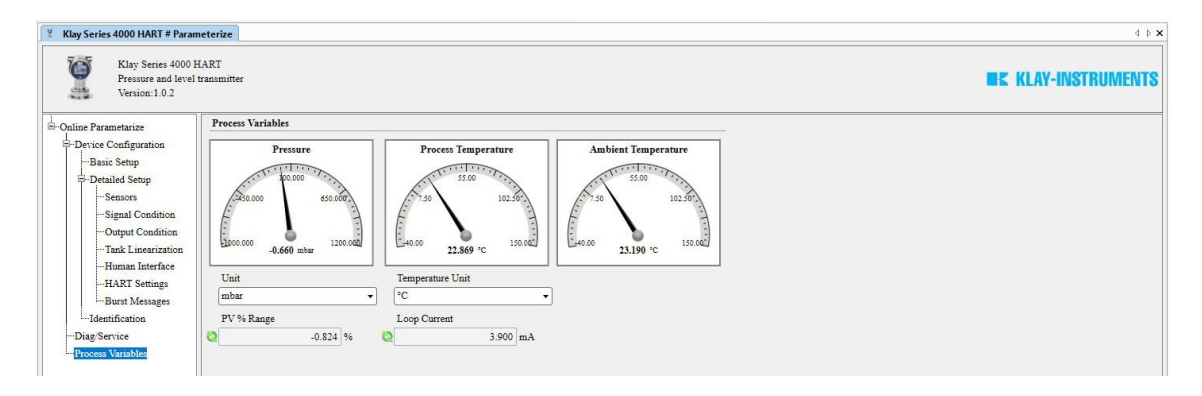